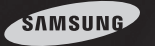

### iPOLiS

# Samsung Network Manager

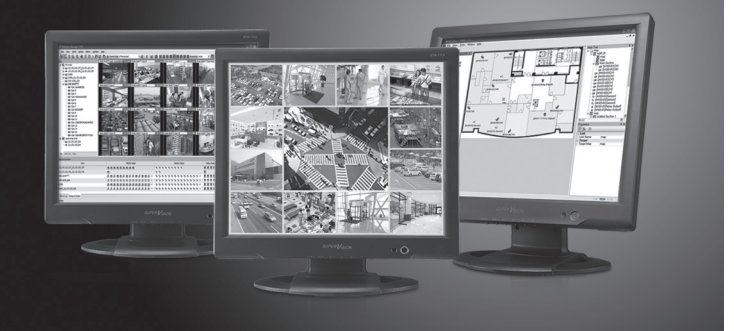

## Guida rapida SNM-128S

Leggere attentamente gueste istruzioni prima di collegare o utilizzare il presente prodotto e conservarle per riferimento.

ITALIANO

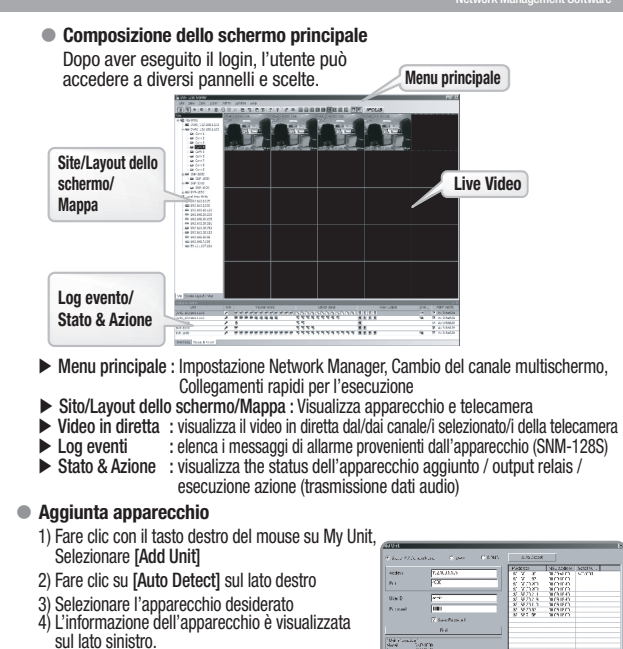

### 5) Inserire la password

6) Controllare [Save Password]. Selezionare [OK]

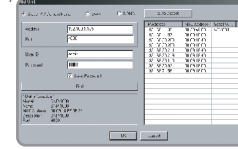

#### Guida rapida SNM-128S

Il software Network Manager potrebbe non funzionare correttamente se il PC non risponde ai reguisiti minimi. Non utilizzare altri programmi sullo stesso PC che utilizza Network Manager.

#### Requisiti di sistema

 $\mathcal{O}$ 

eco

| CPU                     | Core2Duo E4300 o superiore |                       |                   |
|-------------------------|----------------------------|-----------------------|-------------------|
| Memoria principale      | 2GB o superiore            | Memory                | 512MB o superiore |
| Risoluzione del display | 1024x768 o superiore       | Spazio sull'hard disk | 80GB o superiore  |
| 0S                      | Windows XP / Vista         |                       |                   |
| Altri                   | DirectX 9.0 o superiore    |                       |                   |

Prodotti supportati: DVR: SVR-1650E/1640A/1640E/950E

SVR-3200/1680/1660/1645/960/460/945/445 Network Camera: SNC-550, SNP-3300/1000 Network Video Server: SNS-400/100

Samsung Techwin ha cura dell'ambiente in tutte le fasi della produzione e si impegna attualmente nell'offrire ai clienti prodotti più ecologici. Il marchio Eco rappresenta il fine di Samsung Techwin di creare prodotti ecologici e indica che il prodotto è conforme alla direttiva EU RoHS. RoHS compliant

### INDICF

3

- 1. Installazione 3 Installazione del software SNM-128S
- 2. Impostazione & Monitoraggio Login
  - Composizione dello schermo principale
  - Aggiunta hardware
- Monitoraggio video
- Aggiunta layout dello schermo

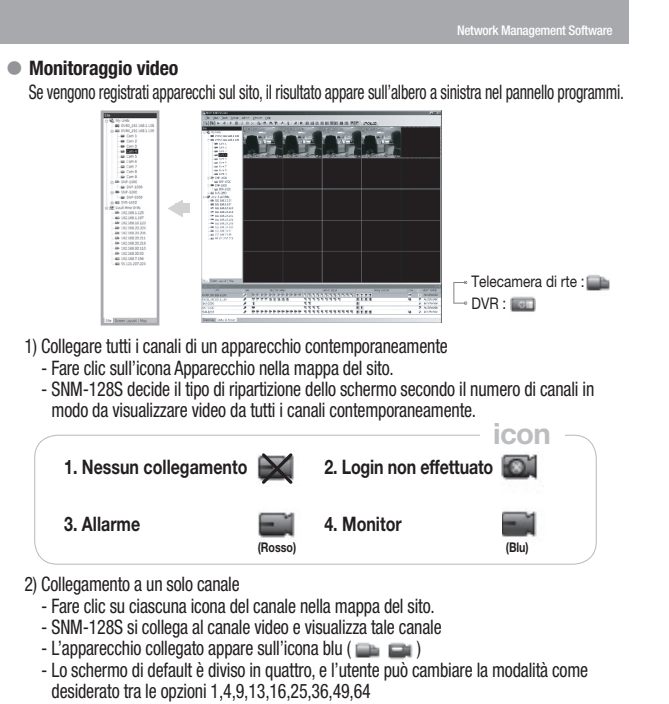

- monitoraggio a schermo intero : fare clic su ( 💽 ) sulla barra menu

### 1. Installazione

#### Installazione del software SNM-128S

1) Selezionare la cartella [Network Manager STD Software Installer] sul CD 2) Fare clic sul file [SNM-128S Setup.exe].

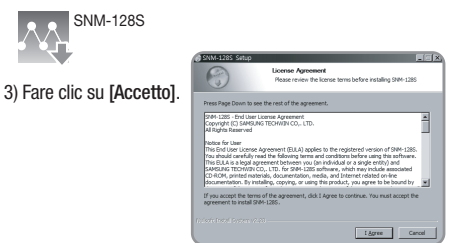

4) Fare clic su [Installa]

• La directory di default è "C:\Program Files\Samsung Techwin\SNM-128S". Per installare il software in una directory differente, fare clic su [Browse] e sceqliere la nuova directory.

#### 2. Impostazione & Monitoraggio

| • Login<br>1) Avviare il software<br>1) Avviare il software | SNM-128S<br>Monitor                           | Network M | anager Monitor<br>Uter Name<br>Password | Login 🔀<br>Administrator               |
|-------------------------------------------------------------|-----------------------------------------------|-----------|-----------------------------------------|----------------------------------------|
|                                                             | Nome utente: Administrator<br>Password: 12345 |           |                                         | Save User Name Save Password DK Cancel |

3) Control PTZ : fare clic con il tasto destro del mouse sullo schermo in diretta, selezionare [PTZ]. - Pan & Tilt : Fare clic con il mouse sulla direzione desiderata nello schermo in diretta

- : fare scorrere verso destra la barra di controllo - 700m
- (muovere il cursore a destra sull'immagine)
- Messa a fuoco : fare scorrere verso sinistra la barra di controllo
- (muovere il cursore a sinistra sull'immagine)
- Predefinita : fare clic con il tasto destro del mouse e selezionare [Goto Preset]-[Preset]

#### Aggiungere il layout dello schermo

- Selezionare i canali desiderati su Modalità sito, per visualizzare tutti i canali contemporaneamente - Fare clic su [Salva Layout dello schermo]icon su barra menu
- Inserire il nome del Layout dello schermo, Selezionare [OK]
- Selezionare [Layout dello schermo], e controllare il layout dello schermo

#### \* Consultare il manuale utente [SNM-128S] per ulteriori informazioni.

#### SALES NETWORK

www.samsungcctvusa.com

www.samsungtechwin.com

www.samsungcctv.com www.samsungipolis.com

| AMSUNG TECHWIN CO., LTD.                                                     |                       |  |  |  |
|------------------------------------------------------------------------------|-----------------------|--|--|--|
| 45-3, Sangdaewon 1-dong, Jungwon-gu, Seongnam-si Gyeonggi-do, Korea, 462-703 |                       |  |  |  |
| EL : +82-31-740-8151~8                                                       | FAX : +82-31-740-8145 |  |  |  |

#### · SAMSUNG TECHWIN AMERICA Inc.

SAMSUNG TECHWIN EUROPE CO., LTD. 1480 Charles Willard St, Carson, CA 90746, UNITED STATES Samsung House, 1000 Hillswood Drive, Hillswood Business Park Tol Free : +1-877-213-1222 FAX : +1-310-632-2195 Chertsey, Surrey, UNITED KINGDOM KT16 OPS TEL:+44-1932-45-5300 FAX:+44-1932-45-5325